MANUAL DE USO DEL SISTEMA "CONÓCELES"

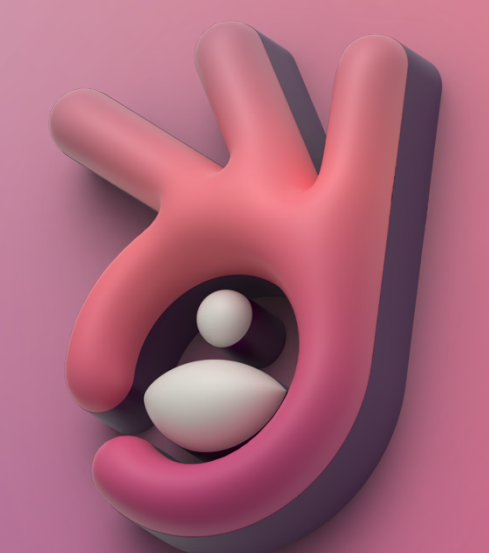

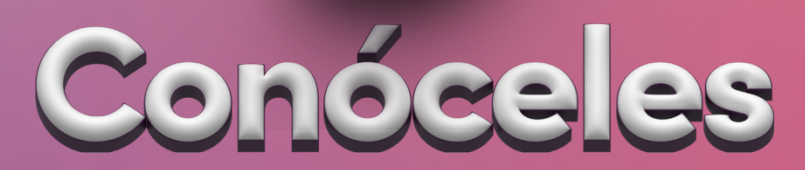

## PROCESO ELECTORAL LOCAL EXTRAORDINARIO DEL PODER JUDICIAL 2025

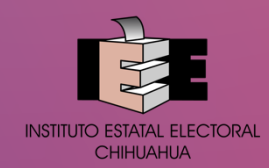

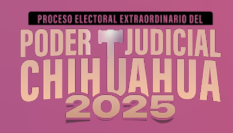

## I. INTRODUCCIÓN

El presente documento tiene por objeto describir el procedimiento para la captura, carga y publicación de información de las candidaturas del Proceso Electoral del Poder Judicial Chihuahua 2025, en el Sistema "Conóceles" implementado por el Instituto Estatal Electoral.

#### **II. REQUERIMIENTOS TÉCNICOS DEL SISTEMA**

Para el correcto uso del Sistema:

- Se deberá acceder al Sistema a través de computadora de escritorio, laptop y/o dispositivos móviles (tabletas o smartphones) con sistemas operativos recientes, que cuenten con cámara y micrófono, o en caso de no tenerlo se pueda adaptar cámara y micrófono externos que permita la videograbación con calidad nítida de video.
- Navegador a internet Chrome, Edge u otro que sea actual y con las ultimas actualizaciones.
- Conexión a internet.

#### **III. DEL USO DEL SISTEMA**

#### 1. CONFIRMACIÓN DE CUENTA PARA ACCEDER AL SISTEMA

Previo al acceso del Sistema, recibirás un correo electrónico proveniente de la cuenta de correo electrónico: **conoceles@ieechihuahua.org.mx** en la que se mostrará una liga para confirmar la cuenta solicitada, tal como se ilustra a continuación:

|   | Confirma tu cuenta D Recibidos ×                                                                         |  |  |  |  |
|---|----------------------------------------------------------------------------------------------------|--|--|--|--|
| • | Notificaciones Conoceles IEE conoceles@ieechihuahua.org.mx <u>a través de</u> sendgrid.info<br>para mi 💌 |  |  |  |  |
|   | Por favor confirma tu cuenta haciendo clic aquí: link                                                    |  |  |  |  |
|   |                                                                                                    |  |  |  |  |
|   | [Mensaje recortado] Ver todo el mensaje                                                                  |  |  |  |  |
|   | ← Responder → Reenviar                                                                                   |  |  |  |  |

Nota: Es importante revisar en correos no deseados y spam en caso de no encontrar el correo de referencia en la bandeja principal o de entrada.

Para confirmar hacer confirmación de tu correo electrónico, deberás presionar el *link*. Posteriormente aparecerá el mensaje siguiente:

| Confirmar cor | reo electrónico                                      |  |
|---------------|------------------------------------------------------|--|
|               | ¡Tu correo electrónico ha sido confirmado con éxito! |  |
|               | Ir a la página principal                             |  |
|               |                                                      |  |

Al dar clic en el botón *ir la página principal* aparecerá la página de acceso al Sistema, donde deberás capturar tu correo y contraseña temporal y presionar el botón de *Iniciar* para acceder.

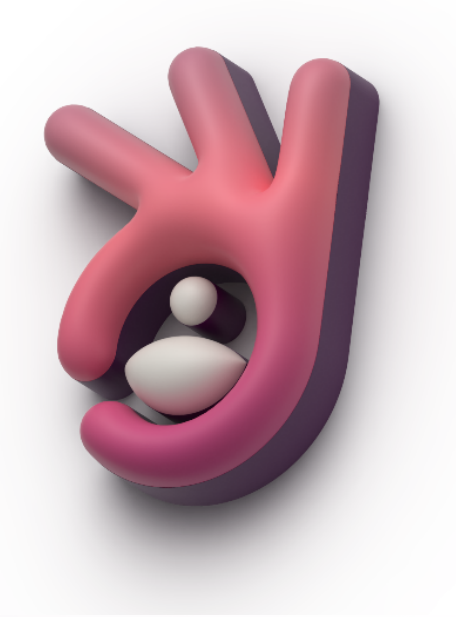

| Candidaturas Poder Judicial<br>del Estado 2025 |
|------------------------------------------------|
| Correo Electrónico                             |
| Contraseña                                     |
| Recordar contraseña                            |
| Iniciar                                        |
| ¿Olvidaste tu contraseña?                      |
| INSTITUTO ESTATAL<br>ELECTORAL CHIHUAHUA       |

Al completar la acción, el Sistema solicitará el cambio de contraseña temporal que se te asignó:

|                                                                                    | iseña                                                                                                    |                         |  |
|------------------------------------------------------------------------------------|----------------------------------------------------------------------------------------------------|-------------------------|--|
| Contraseña ac                                                                      | ual                                                                                                    |                         |  |
| Nueva contras                                                                      | eña                                                                                                    |                         |  |
| Confirmar nue                                                                      | va contraseña                                                                                                    |                         |  |
|                                                                                    |                                                                                                    |                         |  |
| Cambiar cor                                                                        | traseña                                                                                                    |                         |  |
| Tu controcoão                                                                      | debe cumplir con los siguientes req                                                                                             | uisitos de complejidad: |  |
| ru contrasena                                                                      |                                                                                                    |                         |  |
| <ul> <li>Longitud</li> </ul>                                                       | nínima de 8 caracteres.                                                                                                    |                         |  |
| <ul> <li>Longitud</li> <li>Debe con</li> </ul>                                     | nínima de 8 caracteres.<br>ener al menos una letra mayúscula.                                                                   |                         |  |
| <ul> <li>Longitud</li> <li>Debe con</li> <li>Debe con</li> </ul>                   | nínima de 8 caracteres.<br>æner al menos una letra mayúscula.<br>ener al menos una letra minúscula.                             |                         |  |
| <ul> <li>Longitud</li> <li>Debe con</li> <li>Debe con</li> <li>Debe con</li> </ul> | nínima de 8 caracteres.<br>ener al menos una letra mayúscula.<br>ener al menos una letra minúscula.<br>ener al menos un número. |                         |  |

Una vez actualizada la contraseña se mostrará el mensaje ¡Tu contraseña de actualizó con éxito!

| Contraseña Actualizada |                                        |
|------------------------|----------------------------------------|
|                        | ¡Tu contraseña se actualizo con éxito! |
|                        | Ir a la página principal               |

## 2. INICIO DE SESIÓN

Una vez actualizada la contraseña, podrás presionar el botón *Ir a la página principal,* el cual te dirigirá a la página de **Acceso del Sistema.** 

| Contraseña Actualizada                 |
|----------------------------------------|
| ¡Tu contraseña se actualizo con éxito! |
| Ir a la página principal               |
|                                        |

O bien, podrás acceder al Sistema a través de la Liga electrónica siguiente:

sistemas.conocelesjudicialchihuahua.com

#### 3. PANTALLA DE BIENVENIDA

Una vez que hayas ingresado al Sistema, deberá aparecer tu nombre seguido de un mensaje que contiene una serie de recomendaciones y advertencias sobre el uso del Sistema; asimismo, se pone a disposición el Aviso de Privacidad para tratamiento de datos personales.

Publicar

#### NOMBRE APELLIDO APELLIDO

A continuación, aparecerá la **información general** sobre tu candidatura en la elección del Poder Judicial del Estado de Chihuahua 2025, la cual **no podrás modificar.** 

Podrás capturar y publicar tu información curricular y en su caso, de identidad, lo cual es exclusivamente tu responsabilidad y conlleva la manifestación implícita de que los datos capturados son veraces.

Cuentas con **una sola oportunidad para publicar tu información**, por lo que será necesario que, previo a la aceptación de publicación, verifiques el contenido.

Si deseas hacer pública tu información sobre tu pertenencia a un grupo en situación de vulnerabilidad deberás aceptar el Consentimiento para la publicación de tu información en tu perfil y ficha descargable. En caso de que no aceptes el Consentimiento, dicha información solo será utilizada por este Instituto con fines estadísticos.

Recuerda que, si capturas información incompleta esta será publicada en dichos términos.

Para cualquier duda o aclaración de **carácter técnico** en el uso del Sistema podrás comunicarte a los teléfonos 614-4-32-19-80 Extensiones 2215 y 2204 o vía correo electrónico a la cuenta **soporteconocelesjudicial@ieechihuahua.org.mx** 

Para cualquier duda o aclaración sobre tu **información o llenado de cuestionarios**, podrás comunicarte a los teléfonos 614-4-32-19-80 Extensiones 1988, 2071, 2076, 2171, 2173, 2174, 2175 y 2006 o vía correo electrónico a la cuenta conocelesjudicial@ieechihuahua.org.mx

- He leído y acepto el <u>Aviso de Privacidad</u> y otorgo mi consentimiento para que mis datos personales sean tratados conforme al mismo.
  - He leído y otorgo expresamente mi Consentimiento para que mis datos personales sensibles
- (pertenencia a un grupo en situación de vulnerabilidad) que, en su caso, proporcione al Instituto a través del cuestionario de identidad sean publicados en el Sistema Conóceles 2025.

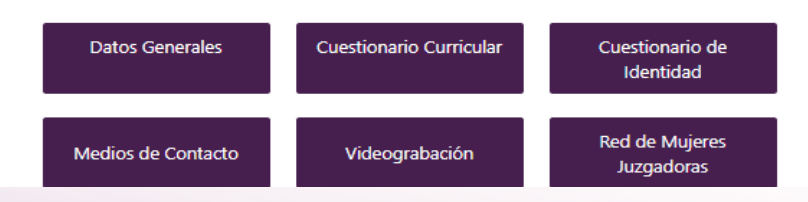

## 4. CAPTURA DE INFORMACIÓN

Para poder iniciar con la captura de información, es importante aceptar el aviso de privacidad en el Sistema, sin ello NO PODRÁS AVANZAR CON LA EDICIÓN.

Así, una vez aceptado el Aviso de Privacidad, el Sistema te mostrará en la pantalla de Bienvenida los botones para que inicies con la captura de información, según el rubro de que se trate:

| Datos Generales    | Cuestionario Curricular | Cuestionario de<br>Identidad |
|--------------------|-------------------------|------------------------------|
| Medios de Contacto | Videograbación          | Red de Mujeres<br>Juzgadoras |

Al dar clic al botón **datos generales** de la página de bienvenida, aparecerán junto a tu nombre en forma de lista los **botones de navegación dentro del Sistema**. Para desplazarte en el Sistema, basta con presionar el botón correspondiente en la selección de la lista o bien regresar a la página de inicio y dar presionar el recuadro al que se desea acceder para iniciar o continuar con la edición. A continuación, te mostramos la descripción correspondiente a cada uno de los botones:

| TABLA A         |                                 |                                                                                                    |  |
|-----------------|---------------------------------|----------------------------------------------------------------------------------------------------|--|
| Datos Generales | Datos Generales                 | Es el apartado donde podrás visualizar información de carácter general y pública de tu candidatura (Tipo de candidatura, ámbito de elección, materia, distrito judicial, vía de postulación, nombre (s), primer y segundo apellido, sexo, número único de candidatura en boleta) la cual no podrás modificar                                                                        |  |
| ľ               | Edición de información.         | N/A.                                                                                                    |  |
| E               | Cuestionario curricular.        | Es el apartado destinado a la captura de tu información<br>profesional y curricular (Fotografía, ocupación, grado máximo<br>de estudios, historia jurídica profesional y laboral, trayectoria<br>académica, motivación para ocupar un cargo público, visión<br>acerca de la función jurisdiccional e impartición de justicia, y<br>propuesta de mejora a la función jurisdiccional) |  |
| E               | Cuestionario identidad.         | Es el apartado donde podrás contestar preguntas relacionadas con la pertenencia a grupos en situación de vulnerabilidad y confirmar tú edad.                                                                                                    |  |
| 4               | Medios de Contacto<br>Públicos. | Es el apartado destinado a la captura de tu información sobre<br>los medios de contacto públicos, a través de los cuales la<br>ciudadanía podrá tener comunicación contigo.                                                                                                    |  |
|                 | Videograbación.                 | Es el apartado destinado a la generación de un video en el<br>que podrás presentarte a la ciudadanía con tu nombre y cargo<br>al que participas en tu candidatura, y en su caso, señalar los<br>motivos de postulación al cargo y principales de mejora a la<br>función jurisdiccional.                                                                                             |  |

| TABLA A  |                                                                                              |                                                                                                    |  |  |
|----------|----------------------------------------------------------------------------------------------|----------------------------------------------------------------------------------------------------|--|--|
| *        | PARA USO EXCLUSIVO DE<br>MUJERES<br>Consentimiento<br>Adhesión Red de<br>Mujeres Juzgadoras. | En caso de que seas <b>mujer</b> , en este apartado podrás manifestar tu aceptación para incorporarte a la Red de Mujeres Juzgadoras. Candidatas y Electas. Esta red tiene como propósitos principales: el informar a las mujeres sobre temas relevantes relacionados con la igualdad en la participación y liderazgo políticos de las mujeres, así como establecer un canal de comunicación institucional para prevenir, denunciar y/o dar seguimiento a casos de Violencia Política contra las Mujeres en Razón de Género (VPMRG), que pudieran presentarse en contra de las mujeres candidatas, o en su caso, de aquellas que resulten electas a cargos del Poder Judicial Local. |  |  |
| Publicar | Publicar                                                                                     | En caso de que se haya finalizado con la captura y estés segura (o) de enviarla a su publicación podrás presionar el botón de publicar, recuerda que una vez enviada esta no podrá ser modificada.                                                                                                    |  |  |

Notas. El Sistema te permitirá capturar la información en el orden en que desees, así como entrar y salir del Sistema, cuantas veces consideres necesarias para capturar la totalidad de información.

La duración por sesión será de 60 minutos.

Una vez contestados TODOS los campos de información solicitada, los iconos cambiaran de color indicando que el cuestionario se encuentra completado.

Una vez publicada la información no podrás editar la información proporcionada y solo podrás acceder al Sistema para consultar tu información.

#### 4.1. DATOS GENERALES

En este apartado podrás consultar la información proporcionada por el Congreso del Estado de Chihuahua, sin que puedas efectuar alguna modificación dentro del Sistema.

| Datos generales de la candidatura             |   |                   |   |                                           |                          |
|-----------------------------------------------|---|-------------------|---|-------------------------------------------|--------------------------|
| Proceso                                       |   |                   |   |                                           | NOMBRE APELLIDO APELLIDO |
|                                               |   | Distrito Judicial |   | Sexo                                      |                          |
| 2024-2025                                     | ~ | 00 N/A            | v | MUJER                                     | *                        |
| Via de Postulacion                            |   | Nombre            |   | Materia                                   |                          |
| PODERES EJECUTIVO Y JUDICIAL                  | ~ | NOMBRE            |   | CVIL                                      | ~                        |
| Ambito de Elección                            |   | Primer Apellido   |   | Liga de la versión pública del expediente |                          |
| ESTATAL                                       |   | APELUDO           |   | No se proporcionó información al respecto |                          |
| Tipo de candidatura                           |   | Segundo Apellido  |   |                                           |                          |
| MAGISTRATURA DE TRIBUNAL SUPERIOR DE JUSTICIA | ~ | APELLIDO          |   |                                           |                          |
| Número único de candidatura en boleta         |   |                   |   |                                           |                          |
|                                               |   |                   |   |                                           |                          |

Manual de uso del sistema "**Conóceles**" PEEPJE 2025 En caso de que detectes alguna inconsistencia en este apartado, podrás solicitar al Instituto y por **única ocasión**, las correcciones a la información capturada en el Sistema, previa solicitud que envíes a la cuenta <u>conocelesjudicial@ieechihuahua.org.mx</u>, precisando la información que solicitas sea sujeta de corrección y en su caso, adjuntar los archivos o elementos que permitan corroborar la imprecisión. De considerarse procedente tu solicitud, se impactarán en un periodo de cinco (5) días naturales.

**Nota**. El número único de candidatura en boleta será asignado por el Instituto previo al inicio de campaña.

## 4.2. CUESTIONARIO CURRICULAR

Para iniciar la captura de este apartado, podrás hacerlo desde la pantalla de Bienvenida, seleccionando el Ícono siguiente:

#### Cuestionario Curricular

O bien, desde cualquier otra pantalla del Sistema, seleccionando el ícono siguiente:

#### 1=

Al presionar cualquiera de los botones anteriores, se desplegará en primer término, la opción para subir tu fotografía. Luego, debajo de este apartado, podrás seleccionar cada uno de los rubros que componen el Cuestionario Curricular, debiendo proporcionar toda la información que se solicita y atender las descripciones señaladas.

## Nota. Para guardar la información deberás presionar el botón GUARDAR que aparece en la parte inferior derecha de la pantalla.

En caso de requerir apoyo para la elaboración de una versión pública de CV, se pone a su disposición formato de curriculum vitae público en la siguiente liga: <u>https://ieechihuahua.org.mx/ conoceles 2025</u>

| Cuertionario Curricular                                                                                         |                                                                                                    |                                                                                                    |                          |  |  |
|----------------------------------------------------------------------------------------------------|----------------------------------------------------------------------------------------------------|----------------------------------------------------------------------------------------------------|--------------------------|--|--|
| Cuestionario Curricular                                                                                         |                                                                                                    |                                                                                                    | NOMBRE APELLIDO APELLIDO |  |  |
| Formulario:<br>Liene los siguientes campos para contestar el cuestionario curricular.                           |                                                                                                    |                                                                                                    |                          |  |  |
|                                                                                                    |                                                                                                    |                                                                                                    |                          |  |  |
|                                                                                                    | La fotografia deberà cumplir con las especificaciones técnicas siguientes:                                                                                                    | Ocupación                                                                                                    |                          |  |  |
|                                                                                                    | El tornato de la imagen debe ser gag, peg o jarg.     El tamaño de la imagen debe ser menor a 700Kb.                                                                            | Contraction to a final sector of the sector of the sector |                          |  |  |
|                                                                                                    | <ul> <li>rondo bianco.</li> <li>No se portrá nublicar lo sinuiente:</li> </ul>                                                                                                  | LICENCIATURA ~                                                                                                    |                          |  |  |
|                                                                                                    | Imágenes provenientes de documentos oficiales y/o académicos.                                                                                                    |                                                                                                    |                          |  |  |
|                                                                                                    | <ul> <li>Imágenes de personas distintas a la propia candidatura.</li> <li>Imágenes religiosas o alguna otra que se encuentre restringida por la pormativa electoral.</li> </ul> |                                                                                                    |                          |  |  |
|                                                                                                    | <ul> <li>Imágenes que integren expresiones de denostación de discriminación de cualquier índole o<br/>que contenças lenguale sevista ofencion v/o discriminatorio.</li> </ul>   |                                                                                                    |                          |  |  |
| Click en el recuadro para subir fotografía                                                                      | open on the gent of grange service, and diff y/A Mightin BMA M.                                                                                                    |                                                                                                    |                          |  |  |
| Elegír archivo No se eligió ningún archivo                                                                      |                                                                                                    |                                                                                                    |                          |  |  |
|                                                                                                    |                                                                                                    |                                                                                                    |                          |  |  |
| Historia Jurídica profesional y/o laboral Trayectoria Academica                                                 | ¿Por qué quiero ocupar un cargo público? Visión acerca de la función jurisdiccional e impartición de ju                                                                         | isticia Propuesta de mejora                                                                                                    |                          |  |  |
| Descripción de la trayectoria en el ámbito jurídico profesional y/o                                             | laboral. Mínimo 50 y máximo 120 caracteres                                                                                                    |                                                                                                    |                          |  |  |
|                                                                                                    |                                                                                                    |                                                                                                    |                          |  |  |
|                                                                                                    |                                                                                                    |                                                                                                    |                          |  |  |
|                                                                                                    |                                                                                                    |                                                                                                    |                          |  |  |
|                                                                                                    |                                                                                                    |                                                                                                    |                          |  |  |
|                                                                                                    |                                                                                                    |                                                                                                    |                          |  |  |
|                                                                                                    |                                                                                                    |                                                                                                    |                          |  |  |
|                                                                                                    |                                                                                                    |                                                                                                    |                          |  |  |
|                                                                                                    |                                                                                                    |                                                                                                    |                          |  |  |
| L A A A A A A A A A A A A A A A A A A A                                                                         |                                                                                                    |                                                                                                    |                          |  |  |
| Si preferes, puedes cargar un documento PDF con el CV público que deseas aparecas para la cluadanía. Másimo 2M8 |                                                                                                    |                                                                                                    |                          |  |  |
|                                                                                                    | Subir Curriculum                                                                                                    |                                                                                                    |                          |  |  |
| Guardar                                                                                                    |                                                                                                    |                                                                                                    |                          |  |  |
|                                                                                                    |                                                                                                    |                                                                                                    |                          |  |  |

## 4.3. CUESTIONARIO DE IDENTIDAD

Para iniciar la captura de este apartado, podrás hacerlo desde la pantalla de Bienvenida, seleccionando el Ícono siguiente:

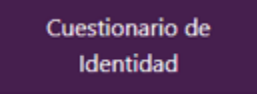

O bien, desde cualquier otra pantalla del Sistema, seleccionando el ícono siguiente:

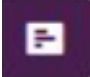

Al presionar cualquiera de los botones anteriores, se desplegarán el apartado para que confirmes o en su caso, modifiques tu edad; así como las preguntas relacionadas con la pertenencia a algún grupo en situación de vulnerabilidad (Autoadscripción indígena, Población con discapacidad, Diversidad sexual)

Es importante contestar todos los cuestionarios y en caso de que no desees proporcionar la información, deberás seleccionar las opciones de *Prefiero no contestar*.

| 2 Confosile                                                                                                    | jibila, micarrea@carrea.comi Cerrar Serión |
|----------------------------------------------------------------------------------------------------|--------------------------------------------|
|                                                                                                    |                                            |
| Cuestionario Identidad                                                                                                    | NOMBRE APELLIDO APELLIDO 🗭 🖪 🔂 🗰 🕴         |
| Gardar                                                                                                    |                                            |
| Autoadorcipción indigena Peblación con discapacidad Diversidad sexual Edad                                                            |                                            |
| Conteste la(s) siguiente(s) pregunta(s) de la seccion Autoadscripción indígena.                                                       |                                            |
| Se bertific como una persona indígena o como parte de ajoún pueblo o comunidad indígenal.<br>O ISI<br>O IND<br>O Perfere na contestar |                                            |
| :Habia o entiende alguna lengua indigena?                                                                                             |                                            |
| C SI<br>C NO<br>O NO<br>O Preferen no contestur                                                                                       |                                            |
| ¿A qué pueblo y/o comunidad indígena pertenece?                                                                                       |                                            |
| Putblo                                                                                                    |                                            |
| Selectione una opción 🗸                                                                                                    |                                            |
| Öfen                                                                                                    |                                            |
| O Prefero no contestar                                                                                                    |                                            |
| O No splica                                                                                                    |                                            |
| → Sigularite                                                                                                    |                                            |
| Revise a lindo                                                                                                    |                                            |

Al finalizar los cuatro cuestionarios deberás presionar el botón **GUARDAR**, y continuar con la edición.

Nota. Si deseas hacer pública tu información sobre tu pertenencia a un grupo en situación de vulnerabilidad deberás aceptar el Consentimiento para la publicación de tu información en tu perfil y ficha descargable. En caso de que no aceptes el Consentimiento, dicha información solo será utilizada por este Instituto con fines estadísticos.

## 4.4. MEDIOS DE CONTACTO

Para iniciar la captura de este apartado, podrás hacerlo desde la pantalla de Bienvenida, seleccionando el Ícono siguiente:

#### Medios de Contacto

O bien, desde cualquier otra pantalla del Sistema, seleccionando el ícono siguiente:

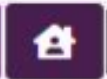

Al presionar cualquiera de los botones anteriores, podrás ingresar tus datos de contacto públicos, tales como teléfono, correo electrónico, y redes sociales.

| 1234567890         |                                    |
|--------------------|------------------------------------|
| Correo Electrónico |                                    |
| nombre@correo.co   | m                                  |
| Red Social         | URL                                |
| Instagram          | https://facebook.com/granada       |
| Otro               | https://redsocial.com/NombreUsuari |
| TikTok             | https://redsocial.com/NombreUsuari |
| YouTube            | https://redsocial.com/NombreUsuari |
| Facebook           | https://redsocial.com/NombreUsuari |
| X (antes Twitter)  | https://redsocial.com/NombreUsuari |
|                    |                                    |

Al finalizar la captura de tus datos de contacto públicos, deberás presionar el botón **GUARDAR**, y continuar con la edición.

## 4.5. VIDEOGRABACIÓN

Para iniciar la captura de este apartado, podrás hacerlo desde la pantalla de Bienvenida, seleccionando el Ícono siguiente:

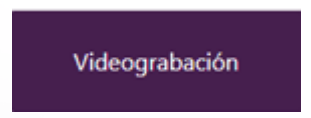

O bien, desde cualquier otra pantalla del Sistema, seleccionando el ícono siguiente:

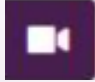

Al presionar cualquiera de los botones anteriores, podrás grabar un video en el que podrás presentarte a la ciudadanía con tu nombre y cargo al que participas en tu candidatura, y en su caso, señalar los motivos de postulación al cargo y principales propuestas de mejora a la función jurisdiccional.

| Video de Pres                                          | entación                                                 |                                  |                                     |                                          | $\mathbf{X}$                |
|--------------------------------------------------------|----------------------------------------------------------|----------------------------------|-------------------------------------|------------------------------------------|-----------------------------|
| Grabar Video                                           | Ver Video Guardado                                       |                                  |                                     |                                          |                             |
|                                                        |                                                          |                                  |                                     |                                          |                             |
|                                                        |                                                          |                                  |                                     |                                          |                             |
|                                                        |                                                          |                                  |                                     |                                          |                             |
|                                                        |                                                          |                                  |                                     |                                          |                             |
|                                                        |                                                          |                                  |                                     |                                          |                             |
|                                                        |                                                          |                                  |                                     |                                          |                             |
|                                                        |                                                          |                                  |                                     |                                          |                             |
|                                                        |                                                          | Tiempo resta                     | inte: 60s                           |                                          |                             |
| ■4 Iniciar<br>cámara                                   | log Grabar □                                             | Detener                          | 🏦 Subir                             | C <sup>4</sup> Grabar de<br>nuevo        | Subir<br>Archivo            |
| Reglas para su                                         | ıbir el video:                                           |                                  |                                     |                                          |                             |
| <ul> <li>Fondo blanco</li> <li>Duración máx</li> </ul> | o.<br>vima de 60 segundos.                               |                                  |                                     |                                          |                             |
| En la videogr                                          | abación solo podrá apare                                 | cer la persona                   | a candidata.                        |                                          |                             |
| <ul> <li>Solo se podra<br/>señalar los m</li> </ul>    | à mencionar el nombre y o<br>otivos de postulación al c  | cargo al que s<br>argo y princip | e postula, a man<br>ales propuestas | iera de presentaci<br>de mejora de la fi | ón, y en su caso,<br>unción |
| jurisdiccional<br>• No se podrá                        | publicar lo siguiente:                                   |                                  |                                     |                                          |                             |
| <ul> <li>Imágene</li> <li>Magazia</li> </ul>           | s de personas distintas a l                              | la propia cand                   | lidatura.                           | didatura                                 |                             |
| <ul> <li>Imágene</li> </ul>                            | s religiosas o alguna otra                               | que se encue                     | ntre restringida (                  | por la normativa e                       | electoral.                  |
| <ul> <li>Imágene<br/>contenga</li> </ul>               | s que integren expresione<br>an lenguaje sexista, ofensi | es de denosta<br>vo y/o discrin  | ción de discrimir<br>ninatorio.     | nación de cualquie                       | er índole o que             |
|                                                        |                                                          | Cerra                            | r                                   |                                          |                             |

Notas. Para iniciar la grabación deberás presionar el botón INICIAR CÁMARA, luego el botón de grabar.

El video podrá tener una duración máxima de 60 segundos.

En su caso, podrás cargar un archivo. Para asegurar la compatibilidad y el correcto funcionamiento de los videos en nuestra plataforma, por favor sigue las siguientes especificaciones al subir tus archivos:

- 1. Formato de video:
  - Los videos deben estar en formato .webm. Este formato es compatible con nuestra plataforma y garantiza una mejor calidad y rendimiento.
- 2. Tamaño máximo del archivo:
  - El tamaño máximo permitido para los archivos de video es de 50 MB. Asegúrate de que tus videos no excedan este límite para evitar problemas durante la carga.
- 3. Conversión de formatos:
  - Si tienes videos en otros formatos, como .mp4, es necesario convertirlos a .webm antes de subirlos. Puedes utilizar herramientas gratuitas en línea para realizar esta conversión. Aquí te recomendamos algunas opciones:
    - Convertio
    - Online-Convert
    - CloudConvert

Sigue estas instrucciones para garantizar que tus videos se carguen correctamente y sean accesibles en nuestra plataforma. Si tienes alguna pregunta o necesitas ayuda adicional, no dudes en contactarnos.

No podrás publicar mensajes que llamen al voto a favor o en contra de alguna candidatura (incluyendo la tuya), ni podrán aparecer imágenes de personas distintas a la tuya, religiosas o alguna otra que se encentre restringida por la normativa electoral.

### 4.6. RED DE MUJERES JUZGADORAS. CANDIDATAS Y ELECTAS

#### Este apartado es EXCLUSIVO PARA MUJERES.

Para iniciar la captura de este apartado, podrás hacerlo desde la pantalla de Bienvenida, seleccionando el Ícono siguiente:

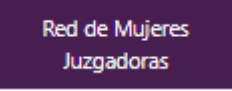

O bien, desde cualquier otra pantalla del Sistema, seleccionando el ícono siguiente:

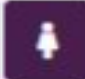

Al presionar cualquiera de los botones anteriores, podrás otorgar tu consentimiento para formar parte de la Red de Mujeres Juzgadoras, en caso de aceptar deberás capturar tú número telefónico a diez dígitos, descargar el consentimiento, signarlo y subirlo en archivo PDF en el Sistema.

Para más información consulta las preguntas frecuentes del Sistema contenidas en el apartado V del presente documento.

#### 5. PUBLICACIÓN

Para hacer publica tu información en el Sistema, podrás hacerlo desde la pantalla de Bienvenida, seleccionando el Ícono siguiente:

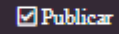

Una vez que hayas completado la captura de tu información, podrás presionar el botón **PUBLICAR**, recuerda que cuentas con **una sola oportunidad para publicar tu información**, por lo que será necesario que, previo a la aceptación de publicación, verifiques el contenido.

Recuerda que, si capturas información incompleta esta será publicada en dichos términos.

Una vez publicada la información, solo podrás entrar al Sistema para consultar tu información sin posibilidad de modificación.

La información que se capture en el Sistema se hará pública a partir del **30 de marzo de 2025** en la liga <u>https://conoceles.ieechihuahua.org.mx/</u>

## IV. ASISTENCIA TÉCNICA Y ASESORIA

## a) Asistencia Técnica

Para cualquier duda o aclaración de **carácter técnico** en el uso del Sistema podrás comunicarte a los teléfonos 614-4-32-19-80 Extensiones 2215 y 2204 o vía correo electrónico a la cuenta <u>soporteconocelesjudicial@ieechihuahua.org.mx</u>

## b) Asesoría sobre captura y publicación de información

Para cualquier duda o aclaración sobre tu **información o llenado de cuestionarios**, podrás comunicarte a los teléfonos 614-4-32-19-80 Extensiones 1988, 2071, 2076, 2171, 2173, 2174, 2175 y 2006 o vía correo electrónico a la cuenta <u>conocelesjudicial@ieechihuahua.org.mx</u>

Adicionalmente, el Instituto Estatal Electoral pone a tu disposición la asesoría presencial en oficinas centrales, Oficina Regional Juárez y las Asambleas Distritales para el Proceso Electoral Judicial 2025.

## Oficina Central del Instituto Estatal Electoral

**Dirección:** Avenida División del Norte, número 2104, colonia Altavista, C.P. 31200, Chihuahua, Chihuahua.

## Oficina Regional Juárez

**Dirección**: calle Fray Servando Teresa de Mier, número 6541, de la colonia San Lorenzo, Juárez, Chihuahua.

## **Asambleas Distritales**

¡Consulta las direcciones! https://ieechihuahua.org.mx/ ubicacion asambleas 2025

## **V. PREGUNTAS FRECUENTES**

#### ¿Qué objetivo tiene el Sistema Conóceles?

Que la ciudadanía conozca los cargos que se elegirán en el Proceso Electoral Extraordinario de Poder Judicial del Estado de Chihuahua 2024-2025; así como el perfil e información curricular de las personas candidatas a magistraturas y juezas o jueces del Poder Judicial del Estado de Chihuahua; y sus propuestas de mejora y visiones sobre la función jurisdiccional e impartición de justicia; con la finalidad de que cuenten con la información suficiente al momento de emitir su voto.

#### ¿De dónde se obtiene la información de cada candidatura?

La información es proporcionada de forma directa y voluntaria por cada una de las candidaturas que participan en el Proceso Electoral Extraordinario del Poder Judicial Chihuahua 2025.

#### ¿Cuándo inician y terminan las campañas?

Las campañas duran 60 días. Inician el treinta de marzo y concluyen el veintiocho de mayo de 2025.

#### ¿Cuándo será la elección judicial?

El domingo uno de junio de 2025.

# ¿Es obligación del Instituto Estatal Electoral de Chihuahua o de las candidaturas publicar información en el Sistema Conóceles?

No. La captura y publicación de información en el Sistema es decisión y responsabilidad de cada candidatura.

#### ¿Qué pasa si una candidatura publica de forma incompleta su información?

La información que se publique en el Sistema es responsabilidad de cada candidatura, por lo que, de encontrarse información incompleta, no es responsabilidad del Instituto Estatal Electoral.

#### ¿Puedo compartir la información de una candidatura en redes sociales?

La información que se encuentra en el Sistema Conóceles es pública y puede ser compartida.

## ¿Dónde puedo consultar más información sobre el Proceso Electoral Extraordinario del Poder Judicial del Estado de Chihuahua 2024-2025?

Te invitamos a consultar los detalles en: <u>https://ieechihuahua.org.mx/\_PELE2024-</u>2025

#### ¿Qué es la Red de Mujeres Juzgadoras y quienes pueden sumarse a ella?

Es una red conformada por las mujeres candidatas por un cargo de elección popular del Poder Judicial Local durante las contiendas electorales 2025 y una vez electas, a efecto de dar seguimiento e identificar casos de posible violencia política contra las mujeres en razón de género (VPMRG) y brindar acompañamiento para la presentación de la denuncia correspondiente.

Se recomienda sumarse a la Red de Mujeres Juzgadoras porque se les brindará capacitación, herramientas y acompañamiento para detectar posibles casos de VPMRG, así como presentar denuncias, durante la contienda electoral y una vez que ejerzan su cargo

¿Dónde puedo consultar los Avisos de Privacidad del Sistema? Puedes consultar https://ieechihuahua.org.mx/ avisos de privacidad

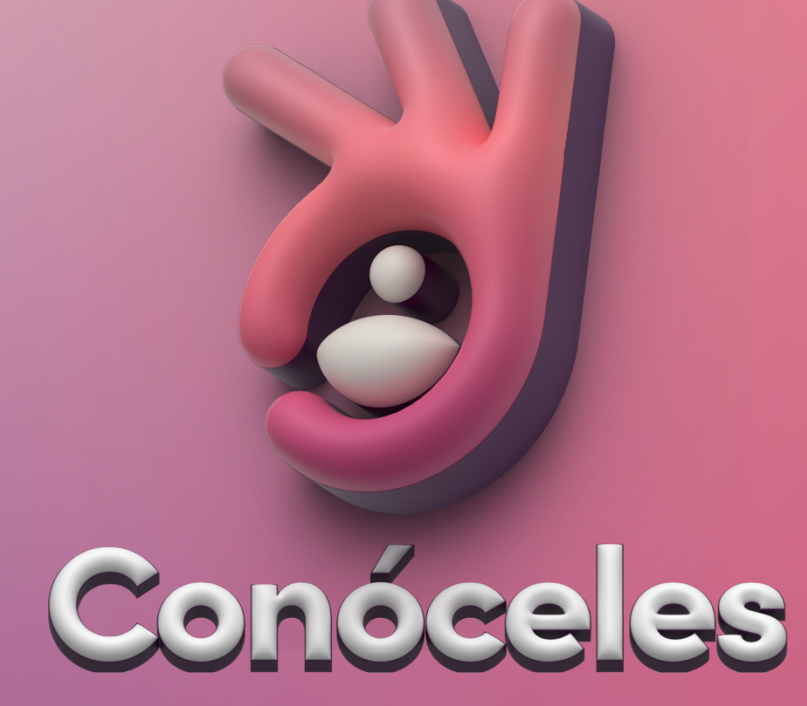

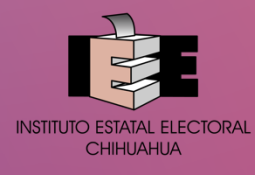

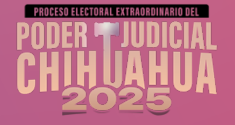